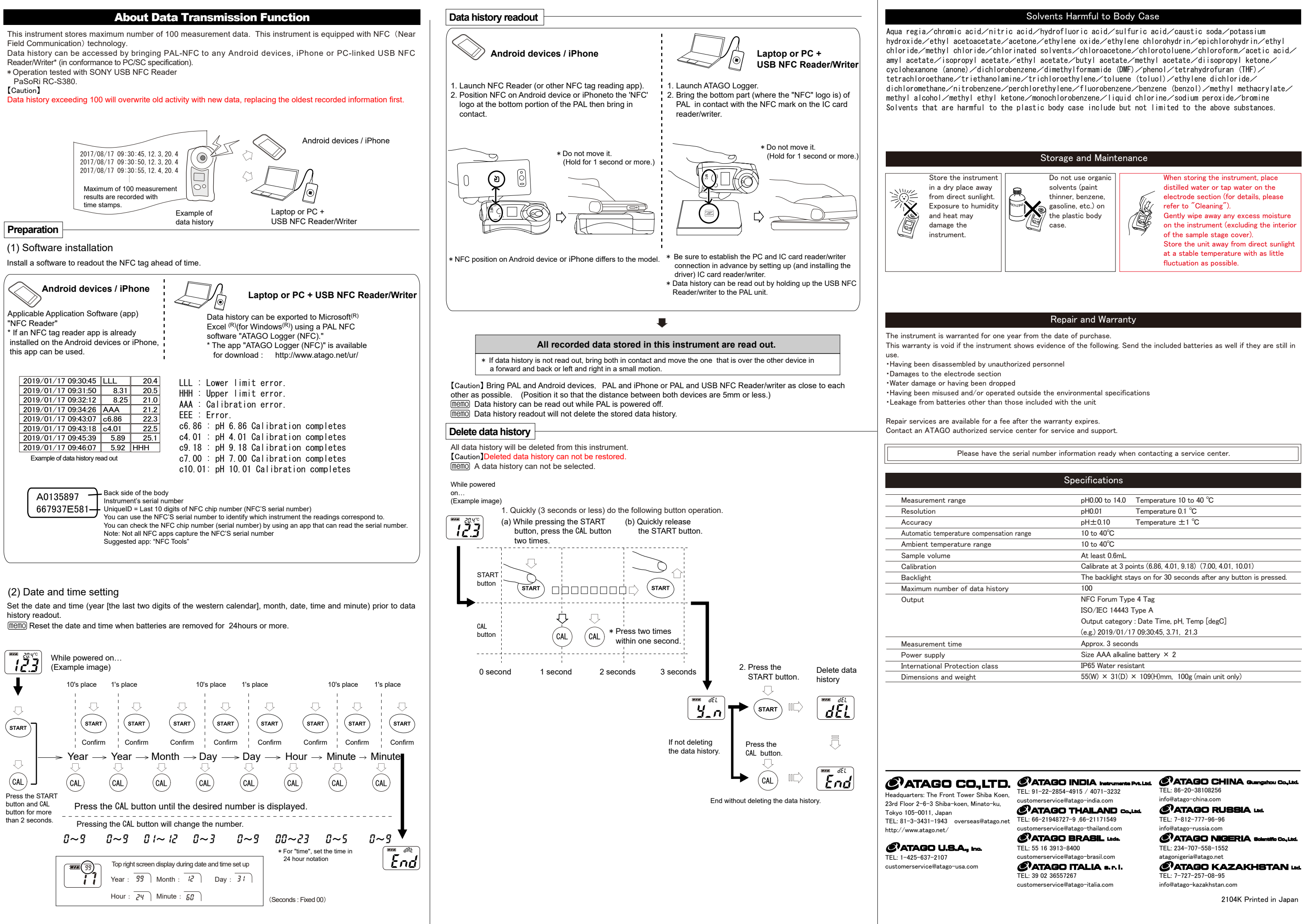

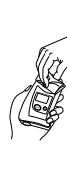

|              | Specifications                                                     |
|--------------|--------------------------------------------------------------------|
|              |                                                                    |
|              | pH0.00 to 14.0 Temperature 10 to 40 °C                             |
|              | pH0.01 Temperature 0.1 °C                                          |
|              | pH±0.10 Temperature ±1 °C                                          |
| sation range | 10 to 40°C                                                         |
|              | 10 to 40°C                                                         |
|              | At least 0.6mL                                                     |
|              | Calibrate at 3 points (6.86, 4.01, 9.18) (7.00, 4.01, 10.01)       |
|              | The backlight stays on for 30 seconds after any button is pressed. |
| tory         | 100                                                                |
|              | NFC Forum Type 4 Tag                                               |
|              | ISO/IEC 14443 Type A                                               |
|              | Output category : Date Time, pH, Temp [degC]                       |
|              | (e.g.) 2019/01/17 09:30:45, 3.71, 21.3                             |
|              | Approx. 3 seconds                                                  |
|              | Size AAA alkaline battery $\times$ 2                               |
| 3            | IP65 Water resistant                                               |
|              | 55(W) × 31(D) × 109(H)mm, 100g (main unit only)                    |